### 用微信进入虚拟孵化园

虚拟孵化园不论您使用何种装置(计算机/手机/pad/平板...),**限使用微信进入**,若用其他方式进入可能无法阅读浏览!

虚拟孵化园登入方式: (第一次登入请先用手机微信加入知识云公众号)

- 1. 进到微信
- 2. 加入「wisher888」知识云公众号
- 3. 关注知识云公众号
- 4. 会员登入
- 5. 找到专属馆别
- 6. 输入账密登入即可!

记得置顶知识云公众号,方便您下次登入!

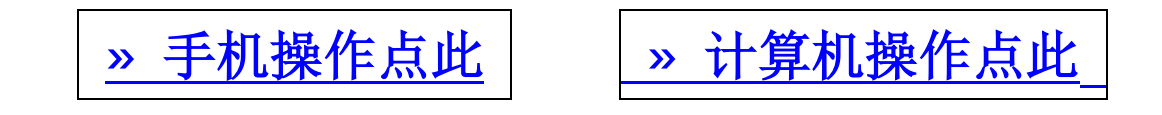

# ◎【手机操作】方式

#### 步骤一、打开你的 QQ 邮箱

- 1. 找到我们寄给您的激活邮件
- 2. 里头有相关数据提供、虚拟孵化园登入方式。(如下图)

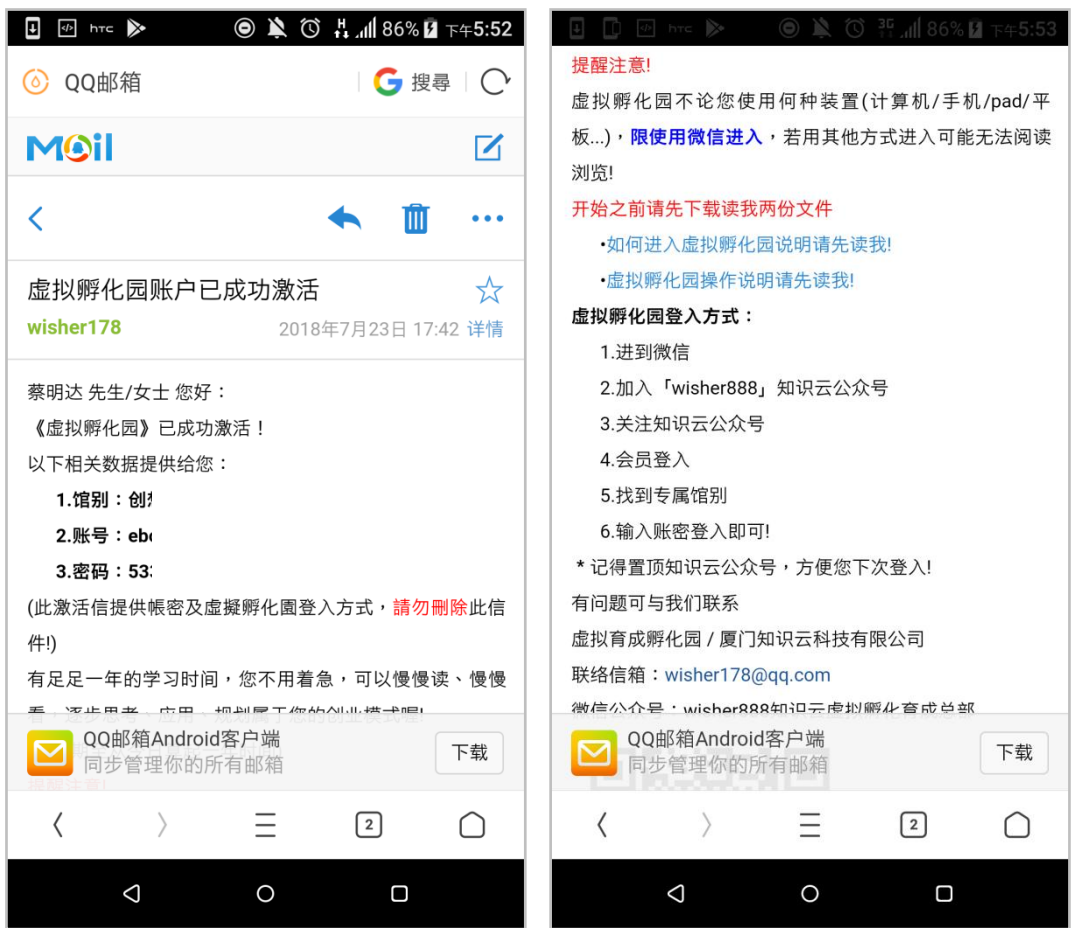

步骤二、进到微信 >> 添加朋友, 搜寻 wisher888 加入公众号。(如下图左) 步骤三、关注知识云公众号。(如下图右)

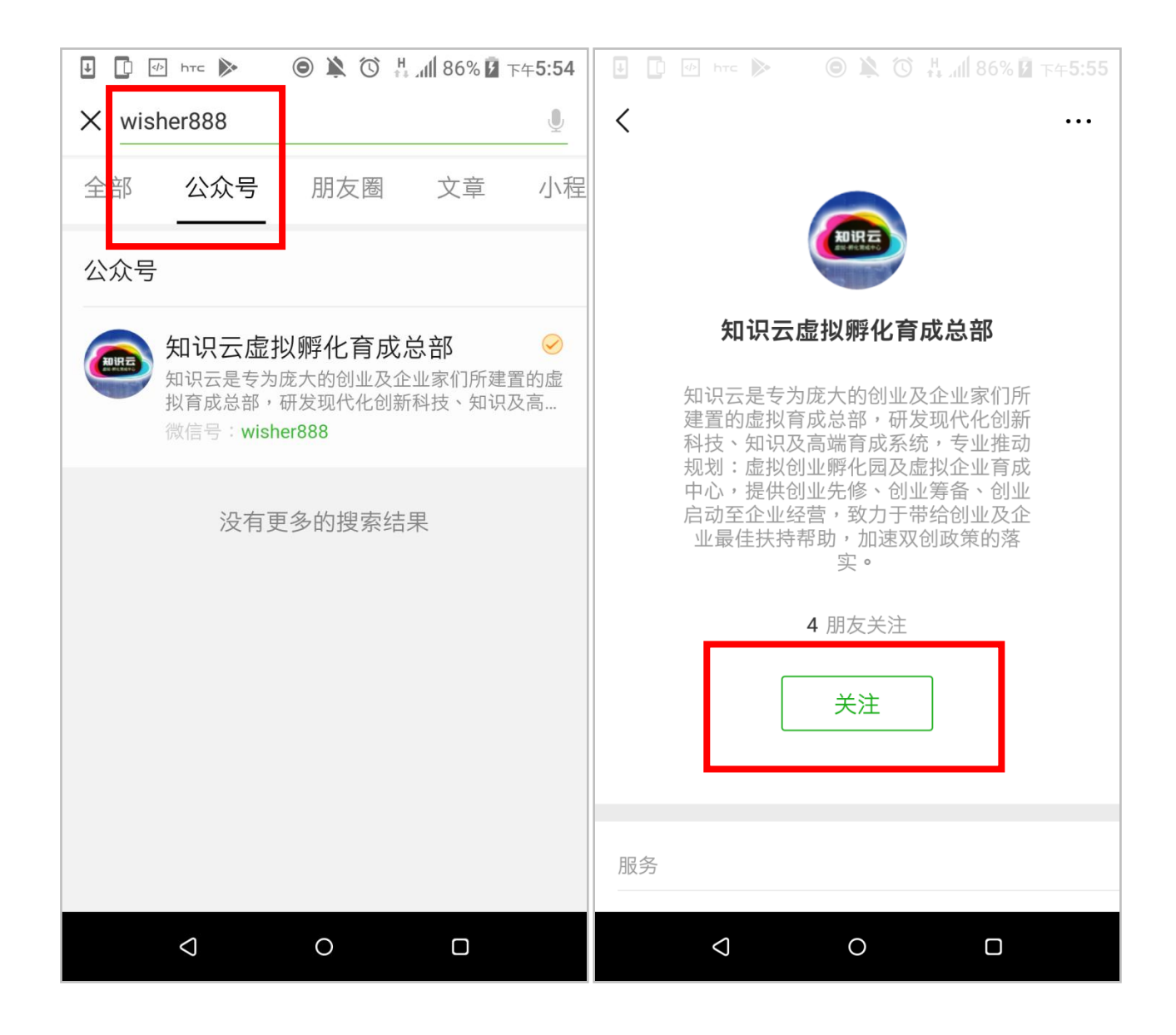

步骤四、进入知识云公众号,触击下方会员登入。(如下图左) 步骤五、往下找到专属馆别。(如下图右)

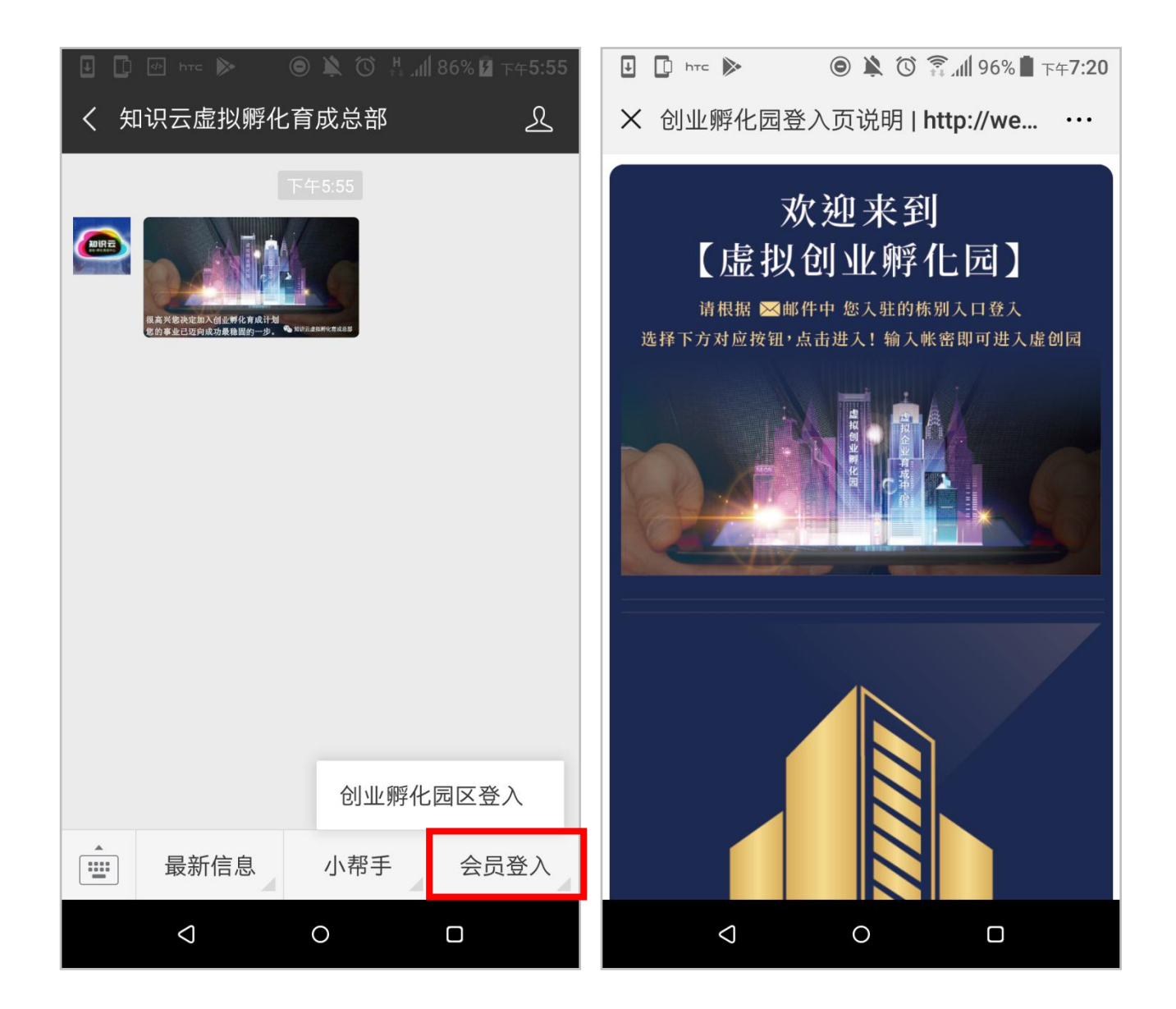

步骤六、输入账密登入即可! (如下图左) 记得置顶知识云公众号,方便您下次登入! (如下图右)

| Ⅰ □ Inter Image: ● ▲ ③ 県 副 86% 区 下午5:55 | 🛃 🕑 🖸 htte 🕨 🔘 🄌 🛈 🏹 📶 97% 🛿 TA46:30                                                                                                    |
|-----------------------------------------|----------------------------------------------------------------------------------------------------|
| × 知识云 …                                 | 微信(49) Q 十                                                                                                    |
|                                         | 知识云虚拟孵化育成总部 下午5:55<br>[图片]                                                                                                    |
|                                         | ▲ 勝讯新闻 标为未读 F4:58<br>父亲流浪13年 儿子等                                                                                                    |
| 登入                                      | 置顶公众号                                                                                                    |
|                                         | ■ ◎ ◎ ◎ ◎ ◎ ◎ ◎ ◎ ◎ ◎ ◎ ◎ ◎ ◎ ◎ ◎ ◎ ◎ ◎                                                                                                    |
| email                                   | □ □ □ □ □ □ □ □ □ □ □ □ □ □ □ □ □ □ □                                                                                                    |
| 密碼                                      | ▶ 文件 <sup>·</sup><br>[草稿]                                                                                                    |
| Email登入                                 | 条明:<br>http://                                                                                                    |
|                                         | <b>彭会</b><br>QQ信 <sup>;</sup>                                                                                                    |
|                                         | 49     A=     Image: Color of the state of the state of the |
|                                         |                                                                                                    |

## ◎【计算器操作】方式

步骤一、打开你的 QQ 邮箱

- 1. 找到我们寄给您的激活邮件
- 2. 里头有相关数据提供、虚拟孵化园登入方式。

(第一次登入请先用手机微信加入知识云公众号)

|                                                        | 笛 知识云虚拟孵化园 <wisher178@qq.com>▼</wisher178@qq.com>                                                                                                    | □   反馈建议   帮助中心   退出                    |
|--------------------------------------------------------|----------------------------------------------------------------------------------------------------|-----------------------------------------|
| mail.qq.co                                             | om 邮箱首页   设置 - 换肤 <sup>●</sup>                                                                                                    | Q邮件搜索 🔻                                 |
| <ul> <li>ジ 写信</li> <li>過 收信</li> <li>⑥ 通讯录</li> </ul>  | <b>虚拟孵化园账户已成功激活 ☆</b><br>发件人 : <b>知识云虚拟孵化园</b> <wisher178@qq.com> 国<br/>时 间 : 2018年7月23日(星期一) 下午5:42<br/>收件人 : <b>知识云虚拟孵化园</b> <wisher178@qq.com></wisher178@qq.com></wisher178@qq.com> | (注文本   ♂□□□= >                          |
| 收件箱(1)<br>星标邮件 ★ 群邮件 草稿箱(1) 已发送 已删除 [清空] 垃圾箱 QQ邮件订阅    | 蔡明达 先生/女士 您好:<br>《虚拟孵化园》已成功激活!<br>以下相关数据提供给您:<br>1.馆别:创!<br>2.账号:eb<br>3.密码:53<br>(此激活信提供帳密及虛擬孵化園登入方式,請勿刪除此信件!)                                                                         |                                         |
| 其他邮箱<br>漂流瓶<br>日历   记事本<br>在线文档 <sup>NEW</sup><br>附件收藏 | 有足足一年的学习时间,您不用着急,可以慢慢读、慢慢看,逐步思考、应<br>(有效期至从今日算起一年时间)<br>提醒注意!<br>虚拟孵化园不论您使用何种装置(计算机/手机/pad/平板), <b>限使用微信</b> ;                                                                          | Z用、规划属于您的创业模式喔!<br>进入,若用其他方式进入可能无法阅读浏览! |
| 文件中转站<br>贺卡   明信片<br>阅读空间                              | 开始之前请先下载读我两份文件<br>• 如何进入虚拟孵化园说明请先读我!<br>• 虚拟孵化园操作说明请先读我!<br>虚拟孵化园登入方式:<br>1.进到微信<br>2.加入「wisher888」知识云公众号<br>3.关注知识云公众号<br>4.会员登入<br>5.找到专属馆别<br>6.输入账密登入即可!<br>* 记得置顶知识云公众号,方便您下次登入!   |                                         |
|                                                        | anna ann ann ann ann ann ann an 16672001 straigh-builtean ann a' bhailtean ann an 17690 ann an 17690 ann ann a                                                                          | *                                       |

步骤二、进入知识云公众号,触击下方会员登入。

|    | Q.搜索 +                                        | → - □ × 知识云虚拟孵化育成总部 …                                                                                                    |
|----|-----------------------------------------------|----------------------------------------------------------------------------------------------------|
| •  | <b>知识云虚拟孵化…</b> 下午 06:55<br>[图片]              | Az, 0                                                                                                    |
| &= | 文<br>htt                                      | 豫台虚拟创业园揭幕仪式                                                                                                    |
| Ø  | 20<br>● ● ◆ ● ● ● ● ● ● ● ● ● ● ● ● ● ● ● ● ● | 中国 二考 2018.6 迎接创新虚拟孵化工作时代来临!!                                                                                                    |
|    | ■ <b>厦</b> 7/6<br>■■ 能                        | 迎接创新虚拟孵化工作时代来临河南【豫台虚拟创业<br>孵化园】揭幕大会 6月26日上午,虚拟创业孵化园<br>创办人暨台湾商                                                                                                    |
|    | 条<br>htt                                      | 详情                                                                                                    |
|    | 章<br>26<br>Q(                                 | 下午 05:23                                                                                                    |
|    | 彭<br>htt                                      | And the Constant of the Andrewson of the Andrewson of the Constant of the Constant of the Con |
|    | 許<br>htt                                      |                                                                                                    |
|    | <b>夏</b> 夏 20                                 | 下午 06:55                                                                                                    |
|    |                                               | (men) (加速) (加速) (加速) (加速) (加速) (加速) (加速) (加速                                                                                                    |
| Ξ  |                                               | = 最新信息 = 小報手 = 会员登入 =                                                                                                    |

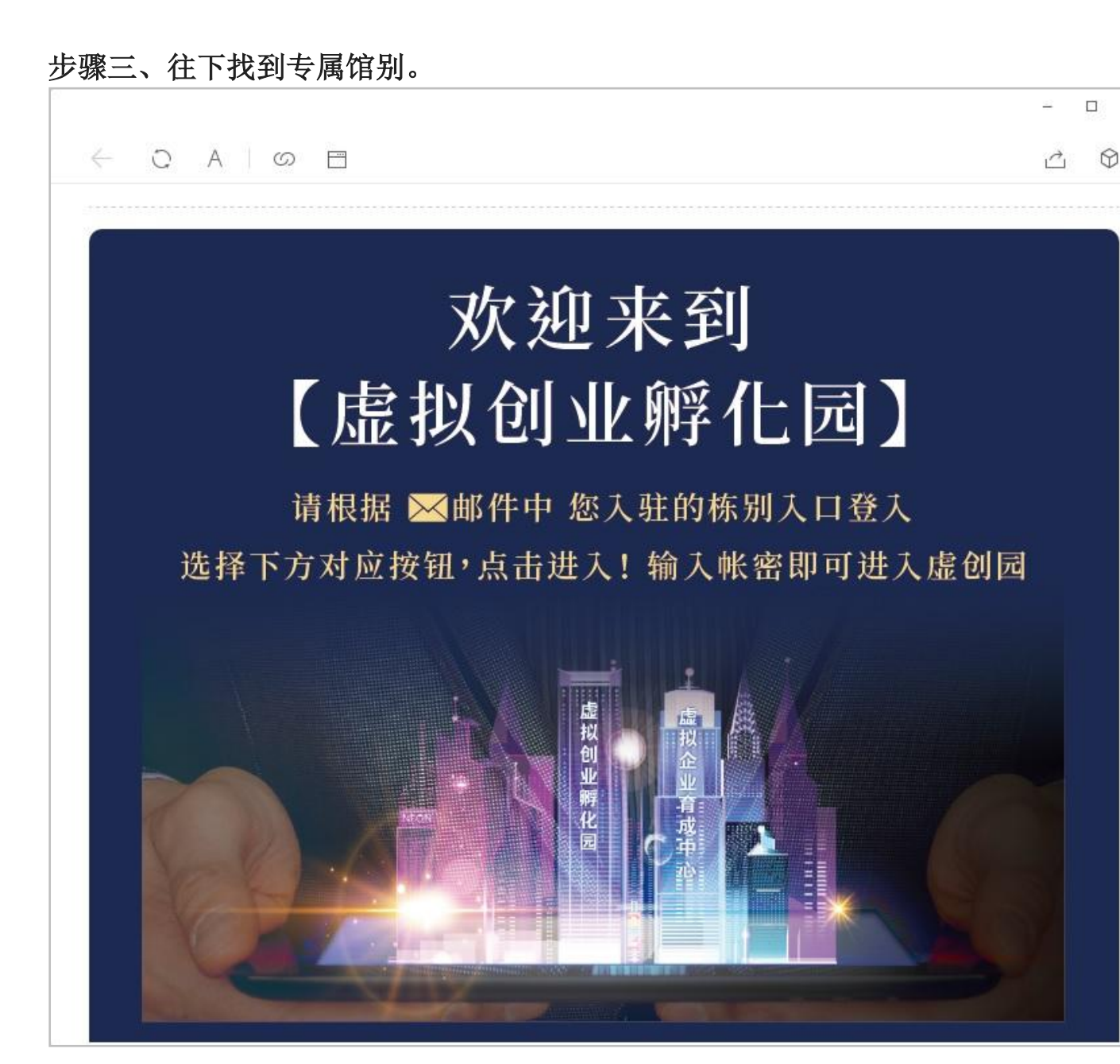

×

#### 步骤四、输入账密登入即可!

|                               |                       | - 🗆 ×      |
|-------------------------------|-----------------------|------------|
| $\leftarrow$ C A $\bigcirc$ E |                       | ☆ ♡        |
|                               |                       |            |
|                               |                       |            |
|                               |                       |            |
|                               |                       |            |
|                               | 登入                    |            |
|                               | email                 | A-ASTA     |
|                               |                       |            |
|                               | 密碼                    |            |
|                               |                       |            |
|                               | Email登入               |            |
|                               |                       |            |
|                               |                       |            |
| and pi                        | THE REAL PROPERTY AND | The second |
| 10                            | Sel Star              |            |
|                               |                       |            |

### 记得置顶知识云公众号,方便您下次登入!

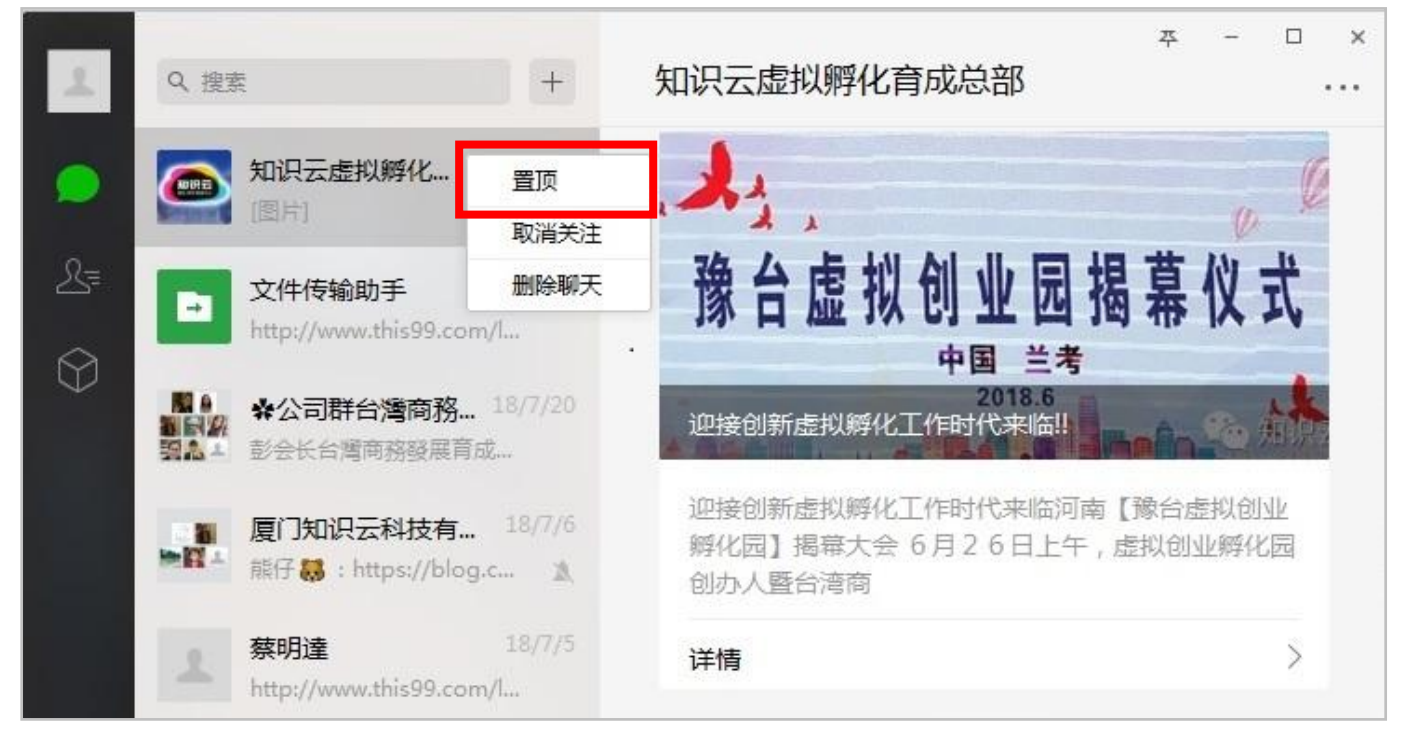